# SG350XG和SG550XG上的CDP設定

## 目標

Cisco Discovery Protocol(CDP)是Cisco裝置用於與其他連線的Cisco裝置共用裝置資訊的協定 。這包括裝置型別、韌體版本、IP地址、序列號和其他標識資訊。CDP設定可以全域性調整 ,也可以在SG350XG和SG550XG系列交換機上根據單個埠進行調整。

本文檔的目的是向您展示如何在SG350XG和SG550XG上配置全域性和單個CDP設定。

### 適用裝置

- SG350XG
- SG550XG

#### 軟體版本

• v2.0.0.73

### CDP設定

#### 全域性屬性

步驟1.登入到Web配置實用程式,然後選擇Administration > Discovery - CDP > Properties。 *Properties*頁面隨即開啟。

| Properties                                                                             |                                                                                   |                     |                   |
|----------------------------------------------------------------------------------------|-----------------------------------------------------------------------------------|---------------------|-------------------|
| CDP Status:<br>CDP Frames Handling:                                                    | <ul> <li>Enable</li> <li>Bridging</li> <li>Filtering</li> <li>Flooding</li> </ul> |                     |                   |
| CDP Voice VLAN Advertisement:<br>CDP Mandatory TLVs Validation:<br>CDP Version:        | <ul> <li>Enable</li> <li>Enable</li> <li>Version 1</li> <li>Version 2</li> </ul>  |                     |                   |
| CDP Hold Time:                                                                         | <ul> <li>Use Default</li> <li>User Defined 180</li> </ul>                         |                     | 55, Default: 180) |
| CDP Transmission Rate:                                                                 | Use Default     User Defined     60                                               | sec (Range: 5 - 254 | 4, Default: 60)   |
| Device ID Format:                                                                      | <ul> <li>MAC Address</li> <li>Serial Number</li> <li>Hostname</li> </ul>          |                     |                   |
| Source Interface:                                                                      | Use Default     User Defined                                                      |                     |                   |
| Interface:                                                                             | Unit 1 Port XG1                                                                   | <b>•</b>            |                   |
| Syslog Voice VLAN Mismatch:<br>Syslog Native VLAN Mismatch:<br>Syslog Duplex Mismatch: | <ul><li>Enable</li><li>Enable</li><li>Enable</li></ul>                            |                     |                   |
| Apply Cancel                                                                           |                                                                                   |                     |                   |

步驟2.在*CDP Status*欄位中,勾選**Enable**覈取方塊以啟用交換機上的CDP。如果您使用的是 基本顯示模式,請跳至<u>步驟14</u>。如果您啟用了CDP,請跳至<u>步驟4</u>。

| CDP Status:          | Enable                                       |
|----------------------|----------------------------------------------|
| CDP Frames Handling: | <ul><li>Bridging</li><li>Filtering</li></ul> |
|                      | Flooding                                     |

#### **附註**:可以使用Web實用程式右上角的下拉選單更改顯示模式。

步驟3.在*CDP訊框處理*欄位中,選擇與希望交換器收到CDP封包時執行的動作對應的單選按鈕 。僅當交換機上未啟用CDP時,此欄位才可用。選擇選項後,跳至<u>步驟11</u>。

| CDP Status:          | Enable                                                            |
|----------------------|-------------------------------------------------------------------|
| CDP Frames Handling: | <ul> <li>Bridging</li> <li>Filtering</li> <li>Flooding</li> </ul> |

- 橋接 根據VLAN轉發資料包。
- 過濾 刪除資料包。
- •泛洪 將所有CDP資料包轉發到所有埠(其源埠除外)。

步驟4.在*CDP語音VLAN通告*欄位中,勾選**Enable**覈取方塊,使交換機在已啟用CDP且屬於語 音VLAN的所有埠上通過CDP通告語音VLAN。

| CDP Voice VLAN Advertisement:  | ✓                                                                                                    | Enable                                   |                                     |
|--------------------------------|----------------------------------------------------------------------------------------------------|------------------------------------------|-------------------------------------|
| CDP Mandatory TLVs Validation: |                                                                                                    | Enable                                   |                                     |
| CDP Version:                   | 0<br>0                                                                                                    | Version 1<br>Version 2                   |                                     |
| CDP Hold Time:                 | 0                                                                                                    | Use Default                              |                                     |
|                                | 0                                                                                                    | User Defined 180                         | sec (Range: 10 - 255, Default: 180) |
| CDP Transmission Rate:         | 0                                                                                                    | Use Default                              |                                     |
|                                | 0                                                                                                    | User Defined 60                          | sec (Range: 5 - 254, Default: 60)   |
| Device ID Format:              | <ul> <li></li> <li></li> <li><th>MAC Address<br/>Serial Number<br/>Hostname</th><th></th></li></ul> | MAC Address<br>Serial Number<br>Hostname |                                     |

步驟5.在*CDP Mandatory TLVs Validation*欄位中,選中**Enable**覈取方塊以丟棄不包含強制 TLV(type-length-value)的傳入CDP資料包。

| CDP Voice VLAN Advertisement:  | Enable                                                                |       |                                     |
|--------------------------------|-----------------------------------------------------------------------|-------|-------------------------------------|
| CDP Mandatory TLVs Validation: | Enable                                                                |       |                                     |
| CDP Version:                   | <ul><li>Version 1</li><li>Version 2</li></ul>                         |       |                                     |
| CDP Hold Time:                 | <ul><li>Use Default</li><li>User Define</li></ul>                     | d 180 | sec (Range: 10 - 255, Default: 180) |
| CDP Transmission Rate:         | <ul> <li>Use Default</li> <li>User Define</li> </ul>                  | d 60  | sec (Range: 5 - 254, Default: 60)   |
| Device ID Format:              | <ul> <li>MAC Addres</li> <li>Serial Numb</li> <li>Hostname</li> </ul> | er    |                                     |

步驟6.在「CDP版本」欄位中,選擇單選按鈕以選擇要使用的CDP版本(版本1或版本2)。

| CDP Voice VLAN Advertisement:  | <b>V</b>   | Enable                                   |                                     |
|--------------------------------|------------|------------------------------------------|-------------------------------------|
| CDP Mandatory TLVs Validation: | <b>√</b>   | Enable                                   |                                     |
| CDP Version:                   | 0          | Version 1<br>Version 2                   |                                     |
| CDP Hold Time:                 | 0          | Use Default                              |                                     |
|                                | 0          | User Defined 180                         | sec (Range: 10 - 255, Default: 180) |
| CDP Transmission Rate:         | 0          | Use Default                              |                                     |
|                                | $\bigcirc$ | User Defined 60                          | sec (Range: 5 - 254, Default: 60)   |
| Device ID Format:              |            | MAC Address<br>Serial Number<br>Hostname |                                     |

步驟7.在*CDP保持時間*欄位中,選擇單選按鈕以確定CDP資料包在被丟棄之前保持的時間量。 選擇**Use Default**以使用預設時間量(180秒),或選擇**User Defined**以指定介於10到255秒之

#### 間的自定義時間量。

| CDP Voice VLAN Advertisement:  | Enable                                                                   |                                     |
|--------------------------------|--------------------------------------------------------------------------|-------------------------------------|
| CDP Mandatory TLVs Validation: | Enable                                                                   |                                     |
| CDP Version:                   | <ul><li>Version 1</li><li>Version 2</li></ul>                            |                                     |
| CDP Hold Time:                 | <ul> <li>Use Default</li> <li>User Defined 180</li> </ul>                | sec (Range: 10 - 255, Default: 180) |
| CDP Transmission Rate:         | <ul> <li>Use Default</li> <li>User Defined</li> <li>60</li> </ul>        | sec (Range: 5 - 254, Default: 60)   |
| Device ID Format:              | <ul> <li>MAC Address</li> <li>Serial Number</li> <li>Hostname</li> </ul> |                                     |

步驟8.在「*CDP Transmission Rate*」欄位中,選擇單選按鈕以確定CDP封包的傳輸速率(以 秒為單位)。選擇**Use Default**以使用預設時間量(60秒),或選擇**User Defined**以指定介於 5到254秒之間的自定義時間量。

| CDP Voice VLAN Advertisement:  | Enable                                                                   |                                     |
|--------------------------------|--------------------------------------------------------------------------|-------------------------------------|
| CDP Mandatory TLVs Validation: | C Enable                                                                 |                                     |
| CDP Version:                   | <ul><li>Version 1</li><li>Version 2</li></ul>                            |                                     |
| CDP Hold Time:                 | <ul> <li>Use Default</li> <li>User Defined 180</li> </ul>                | sec (Range: 10 - 255, Default: 180) |
| CDP Transmission Rate:         | Use Default     User Defined     60                                      | sec (Range: 5 - 254, Default: 60)   |
| Device ID Format:              | <ul> <li>MAC Address</li> <li>Serial Number</li> <li>Hostname</li> </ul> |                                     |

步驟9.在*Device ID Format*欄位中,選擇單選按鈕以確定裝置ID的格式。選擇**MAC Address** 以 使用交換機的MAC地址作為裝置ID,選擇**Serial Number** 以使用序列號,或選擇**Hostname** 以 使用主機名。

| CDP Voice VLAN Advertisement:  | ✓           | Enable                                   |                                     |
|--------------------------------|-------------|------------------------------------------|-------------------------------------|
| CDP Mandatory TLVs Validation: | ✓           | Enable                                   |                                     |
| CDP Version:                   | ()<br>()    | Version 1<br>Version 2                   |                                     |
| CDP Hold Time:                 | 0<br>0      | Use Default User Defined 180             | sec (Range: 10 - 255, Default: 180) |
| CDP Transmission Rate:         | <b>()</b>   | Use Default<br>User Defined 60           | sec (Range: 5 - 254, Default: 60)   |
| Device ID Format:              | 0<br>0<br>0 | MAC Address<br>Serial Number<br>Hostname |                                     |

步驟10.在*Source Interface*欄位中,選擇單選按鈕以決定將哪個IP位址置於傳出CDP封包的 TLV欄位中。選擇**Use Default**以使用傳出介面的IP地址,或選擇**User Defined**以從*Interface*欄 位的下拉選單中選擇介面(將使用選定介面的IP地址)。

| Source Interface: | <ul> <li>Use Default</li> <li>User Defined</li> </ul> |       |
|-------------------|-------------------------------------------------------|-------|
| Interface:        | Unit 1 💌 Port                                         | XG1 💌 |

步驟11.在*Syslog Voice VLAN Mismatch*欄位中,勾選**Enable**覈取方塊,以便在檢測到語音 VLAN不匹配時傳送系統日誌消息。VLAN不匹配是指傳入幀中的VLAN資訊與本地裝置通告的 功能不匹配。

| Syslog Voice VLAN Mismatch:  | Enable |
|------------------------------|--------|
| Syslog Native VLAN Mismatch: | Enable |
| Syslog Duplex Mismatch:      | Enable |

步驟12.在*Syslog Native VLAN Mismatch*欄位中,勾選**Enable**覈取方塊,以便在檢測到本徵 VLAN不匹配時傳送系統日誌消息。

| Syslog Voice VLAN Mismatch:  | Enable |
|------------------------------|--------|
| Syslog Native VLAN Mismatch: | Enable |
| Syslog Duplex Mismatch:      | Enable |

步驟13.在*Syslog Duplex Mismatch* 欄位中,勾選**Enable**覈取方塊,以在偵測到雙工不相符時 傳送系統日誌訊息。

| Syslog Voice VLAN Mismatch:  | Enable |
|------------------------------|--------|
| Syslog Native VLAN Mismatch: | Enable |
| Syslog Duplex Mismatch:      | Enable |

步驟14.按一下Apply。

| Properties                                                                             |                                                                                                    |                                     |
|----------------------------------------------------------------------------------------|----------------------------------------------------------------------------------------------------|-------------------------------------|
| CDP Status:<br>CDP Frames Handling:                                                    | <ul> <li>Enable</li> <li>Bridging</li> <li>Filtering</li> <li>Flooding</li> </ul>                                      |                                     |
| CDP Voice VLAN Advertisement:<br>CDP Mandatory TLVs Validation:<br>CDP Version:        | <ul> <li>Enable</li> <li>Enable</li> <li>Version 1</li> </ul>                                                          |                                     |
| CDP Hold Time:                                                                         | <ul> <li>Version 2</li> <li>Use Default</li> <li>User Defined 180</li> </ul>                                           | sec (Range: 10 - 255, Default: 180) |
| CDP Transmission Rate:                                                                 | <ul> <li>Use Default</li> <li>User Defined 60</li> <li>MAC Address</li> <li>Serial Number</li> <li>Hostname</li> </ul> | sec (Range: 5 - 254, Default: 60)   |
| Source Interface:                                                                      | <ul> <li>Use Default</li> <li>User Defined</li> <li>Unit 1 Port XG1 </li> </ul>                                        |                                     |
| Syslog Voice VLAN Mismatch:<br>Syslog Native VLAN Mismatch:<br>Syslog Duplex Mismatch: | <ul> <li>Enable</li> <li>Enable</li> <li>Enable</li> </ul>                                                             |                                     |
| Apply Cancel                                                                           |                                                                                                    |                                     |

#### 介面屬性

步驟1.登入到Web配置實用程式,然後選擇Administration > Discovery - CDP > Interface Settings。將開啟*Interface Settings*頁面。

| Inte       | nterface Settings |             |                |               |                  |           |                    |                |
|------------|-------------------|-------------|----------------|---------------|------------------|-----------|--------------------|----------------|
| CDF        | P Interface       | Settings Ta | able           |               |                  |           |                    |                |
| Filte      | r: Interface      | Type equal  | s to Port of U | nit 1 💌 Go    | ]                |           |                    |                |
|            | Entry No.         | Interface   | CDP Status     | Reporting Cor | nflicts with CDP | Neighbors | No. of Neighbors   |                |
|            |                   |             |                | Voice VLAN    | Native VLAN      | Duplex    |                    |                |
| $\bigcirc$ | 1                 | XG1         | Enabled        | Enabled       | Enabled          | Enabled   | 0                  |                |
| $\odot$    | 2                 | XG2         | Enabled        | Enabled       | Enabled          | Enabled   | 0                  |                |
| $\bigcirc$ | 3                 | XG3         | Enabled        | Enabled       | Enabled          | Enabled   | 0                  |                |
| $\odot$    | 4                 | XG4         | Enabled        | Enabled       | Enabled          | Enabled   | 0                  |                |
| $\bigcirc$ | 5                 | XG5         | Enabled        | Enabled       | Enabled          | Enabled   | 0                  |                |
| $\odot$    | 6                 | XG6         | Enabled        | Enabled       | Enabled          | Enabled   | 0                  |                |
| $\bigcirc$ | 7                 | XG7         | Enabled        | Enabled       | Enabled          | Enabled   | 0                  |                |
| $\odot$    | 8                 | XG8         | Enabled        | Enabled       | Enabled          | Enabled   | 0                  |                |
| $\bigcirc$ | 9                 | XG9         | Enabled        | Enabled       | Enabled          | Enabled   | 0                  |                |
| $\bigcirc$ | 10                | XG10        | Enabled        | Enabled       | Enabled          | Enabled   | 0                  |                |
|            | Copy Set          | tings       | Edit           | CDP Lo        | ocal Information | Details   | CDP Neighbor Infor | mation Details |

**附註:**此頁僅在高級顯示模式下可用。可以使用Web實用程式右上角的下拉選單更改顯示模式 。

步驟2.在*CDP介面設定*表中,選擇要設定介面的單選按鈕,然後按一下**Edit...**按鈕。*Edit CDP Interface Settings*視窗開啟。

| Inte       | Interface Settings                                                                |                   |                |               |                  |           |                  |  |
|------------|-----------------------------------------------------------------------------------|-------------------|----------------|---------------|------------------|-----------|------------------|--|
| CDF        | P Interface                                                                       | Settings Ta       | able           |               |                  |           |                  |  |
| Filte      | er: Interface                                                                     | <i>Type</i> equal | s to Port of U | nit 1 💌 Go    | ]                |           |                  |  |
|            | Entry No.                                                                         | Interface         | CDP Status     | Reporting Cor | nflicts with CDP | Neighbors | No. of Neighbors |  |
|            |                                                                                   |                   |                | Voice VLAN    | Native VLAN      | Duplex    |                  |  |
| 0          |                                                                                   | XG1               | Enabled        | Enabled       | Enabled          | Enabled   |                  |  |
| 0          | 2                                                                                 | XG2               | Enabled        | Enabled       | Enabled          | Enabled   | 0                |  |
| 0          | 3                                                                                 | XG3               | Enabled        | Enabled       | Enabled          | Enabled   | 0                |  |
| $\odot$    | 4                                                                                 | XG4               | Enabled        | Enabled       | Enabled          | Enabled   | 0                |  |
| 0          | 5                                                                                 | XG5               | Enabled        | Enabled       | Enabled          | Enabled   | 0                |  |
| $\odot$    | 6                                                                                 | XG6               | Enabled        | Enabled       | Enabled          | Enabled   | 0                |  |
| $\bigcirc$ | 7                                                                                 | XG7               | Enabled        | Enabled       | Enabled          | Enabled   | 0                |  |
| $\odot$    | 8                                                                                 | XG8               | Enabled        | Enabled       | Enabled          | Enabled   | 0                |  |
| $\odot$    | 9                                                                                 | XG9               | Enabled        | Enabled       | Enabled          | Enabled   | 0                |  |
| $\odot$    | 10                                                                                | XG10              | Enabled        | Enabled       | Enabled          | Enabled   | 0                |  |
|            | Copy Settings Edit CDP Local Information Details CDP Neighbor Information Details |                   |                |               |                  |           |                  |  |

**附註:**如果交換器是堆疊的一部分,可以使用表頂部的下拉選單來顯示堆疊中其他裝置的介面 。

步驟3. Interface欄位顯示CDP Interface Settings Table中選定的連線埠。您可以使用Unit和 Port下拉選單分別選擇要配置的另一裝置和埠。

| Interface:                   | Unit 1 - Port XG1 - |
|------------------------------|---------------------|
| CDP Status:                  | Enable              |
| Syslog Voice VLAN Mismatch:  | Enable              |
| Syslog Native VLAN Mismatch: | Enable              |
| Syslog Duplex Mismatch:      | Enable              |
| Apply Close                  |                     |

步驟4.在CDP Status欄位中,勾選Enable覈取方塊以在指定連線埠上啟用CDP。

| Interface:                   | Unit 1 - Port XG1 - |
|------------------------------|---------------------|
| CDP Status:                  | Enable              |
| Syslog Voice VLAN Mismatch:  | Enable              |
| Syslog Native VLAN Mismatch: | Enable              |
| Syslog Duplex Mismatch:      | Enable              |
| Apply Close                  |                     |

步驟5.在*Syslog Voice VLAN Mismatch*欄位中,勾選**Enable**覈取方塊,以在指定的連線埠上 偵測到語音VLAN不相符時傳送系統日誌訊息。VLAN不匹配是指傳入幀中的VLAN資訊與本地 裝置通告的功能不匹配。

| Interface: Unit 1 - Port XG1 -        |
|---------------------------------------|
| CDP Status: CDP Status:               |
| Syslog Voice VLAN Mismatch: 📝 Enable  |
| Syslog Native VLAN Mismatch: 📝 Enable |
| Syslog Duplex Mismatch: 🔽 Enable      |
| Apply Close                           |

步驟6.在*Syslog Native VLAN Mismatch*欄位中,勾選**Enable**覈取方塊,以在指定連線埠上偵 測到本徵VLAN不相符時傳送系統日誌訊息。

| Interface:                   | Unit 1 💌 Port XG1 💌 |
|------------------------------|---------------------|
| CDP Status:                  | Enable              |
| Syslog Voice VLAN Mismatch:  | Enable              |
| Syslog Native VLAN Mismatch: | Enable              |
| Syslog Duplex Mismatch:      | Enable              |
| Apply Close                  |                     |

步驟7.在*Syslog Duplex Mismatch* 欄位中,勾選**Enable**覈取方塊,以在指定的連線埠上偵測 到雙工不相符時傳送系統日誌訊息。

| Interface:                   | Unit 1 💌 Port XG1 💌 |
|------------------------------|---------------------|
| CDP Status:                  | Enable              |
| Syslog Voice VLAN Mismatch:  | Enable              |
| Syslog Native VLAN Mismatch: | Enable              |
| Syslog Duplex Mismatch:      | Enable              |
| Apply Close                  |                     |

步驟8.按一下Apply。更改將應用到指定的埠。您可以使用Interface欄位設定另一個連線埠 ,而無需返回Interface Settings頁面。

| Interface:                   | Unit 1 Vort XG1 V |
|------------------------------|-------------------|
| CDP Status:                  | Enable            |
| Syslog Voice VLAN Mismatch:  | Enable            |
| Syslog Native VLAN Mismatch: | Enable            |
| Syslog Duplex Mismatch:      | Enable            |
| Apply Close                  |                   |

步驟9.要將埠設定快速複製到另一個埠,請選擇其單選按鈕,然後按一下**複製設定……**按鈕。 *複製設定*視窗開啟。

| Inte       | Interface Settings |             |                |               |                  |           |                    |                |
|------------|--------------------|-------------|----------------|---------------|------------------|-----------|--------------------|----------------|
| CD         | P Interface        | Settings Ta | able           |               |                  |           |                    |                |
| Filte      | r: Interface       | Type equal  | s to Port of U | nit 1 💌 🛛 Go  | ]                |           |                    |                |
|            | Entry No.          | Interface   | CDP Status     | Reporting Cor | nflicts with CDP | Neighbors | No. of Neighbors   |                |
|            |                    |             |                | Voice VLAN    | Native VLAN      | Duplex    |                    |                |
| ۲          |                    | XG1         | Enabled        | Enabled       | Enabled          | Enabled   |                    |                |
| $\odot$    | 2                  | XG2         | Enabled        | Enabled       | Enabled          | Enabled   | 0                  |                |
| $\odot$    | 3                  | XG3         | Enabled        | Enabled       | Enabled          | Enabled   | 0                  |                |
| $\odot$    | 4                  | XG4         | Enabled        | Enabled       | Enabled          | Enabled   | 0                  |                |
| $\odot$    | 5                  | XG5         | Enabled        | Enabled       | Enabled          | Enabled   | 0                  |                |
| $\odot$    | 6                  | XG6         | Enabled        | Enabled       | Enabled          | Enabled   | 0                  |                |
| $\bigcirc$ | 7                  | XG7         | Enabled        | Enabled       | Enabled          | Enabled   | 0                  |                |
| $\odot$    | 8                  | XG8         | Enabled        | Enabled       | Enabled          | Enabled   | 0                  |                |
| $\bigcirc$ | 9                  | XG9         | Enabled        | Enabled       | Enabled          | Enabled   | 0                  |                |
| $\odot$    | 10                 | XG10        | Enabled        | Enabled       | Enabled          | Enabled   | 0                  |                |
| C          | Copy Set           | tings       | Edit           | CDP L         | ocal Information | Details   | CDP Neighbor Infor | mation Details |

步驟10.在文本欄位中,輸入要複製指定埠設定的埠(用逗號分隔)。您還可以輸入連線埠範 圍。

| Copy configuration from entry 1 (XG1)              |  |  |  |
|----------------------------------------------------|--|--|--|
| to: 2, 3, 5-10 (Example: 1,3,5-10 or: XG1,XG3-XG5) |  |  |  |
| Apply Close                                        |  |  |  |

步驟11.按一下Apply。設定被複製。

| Copy configuration from entry 1 (XG1) |                                     |
|---------------------------------------|-------------------------------------|
| to: 2, 3, 5-10                        | (Example: 1,3,5-10 or: XG1,XG3-XG5) |
| Apply Close                           |                                     |